# Examen de TP de Réseaux - S52 - L3 Informatique E. Bruno 10 janvier 2013

http://sis.univ-tin.fr/brunol

# Table des matières

| 1Examen de TP de Réseaux - L3 Informatique5 |     |                                       |
|---------------------------------------------|-----|---------------------------------------|
|                                             | 1.1 | Mise en place des machines virtuelles |
|                                             | 1.2 | EXO1 - Etude de la machine client2    |
|                                             | 1.3 | EXO2 - SSH                            |
|                                             | 1.4 | EXO3 - Ecoute                         |
|                                             | 1.5 | EX04 - Socket                         |
|                                             |     |                                       |
|                                             |     |                                       |
|                                             |     |                                       |
|                                             |     |                                       |
|                                             |     |                                       |
|                                             |     |                                       |
|                                             |     |                                       |
|                                             |     |                                       |
|                                             |     |                                       |
|                                             |     |                                       |
|                                             |     |                                       |
|                                             |     |                                       |
|                                             |     |                                       |
|                                             |     |                                       |
|                                             |     |                                       |
|                                             |     |                                       |
|                                             |     |                                       |
|                                             |     |                                       |
|                                             |     |                                       |
|                                             |     |                                       |
|                                             |     |                                       |

http:///sis.univ-tln.fr/brunol

# **Chapitre 1**

# Examen de TP de Réseaux - L3 Informatique

Durée 3h. Les documents de cours et codes sources des TP sont autorisés. http://moodle.univ-tln.fr/course/view.php?id=394

### 1.1 Mise en place des machines virtuelles

runol Vous devez commencer par mettre en place vos machines virtuelles. Attention, il y une nouvelle machine appelée client2.

```
bruno@licinfo1:/usr/local/vbox/vdi$ ./managevirtualmachines.sh clonemaster client2
bruno@licinfol:/usr/local/vbox/vdi$ ./managevirtualmachines.sh create client2
```

mettez all à la place de client2 si vous refaites toutes les machines.

'dhclient eth0dchlient eth1

En cas de problème, supprimer toutes les machines : ./managevirtualmachines.sh remove all, puis lancer virtualbox et supprimer les machines qui resteraient ainsi que les disques dur dans le gestionnaire de media.

### EXO1 - Etude de la machine client2 1.2

Vous donnerez les réponses au trois questions dans le fichier exo1.txt

- 1. Etudier la machine client2, donner toutes les caractéristiques réseaux que vous pouvez trouver en indiquant dans quels fichiers ou avec quelles commandes vous avez obtenu ces informations.
- 2. Depuis votre machine hôte, donnez la commande pour vous connectez en ssh sur la machine client2 et pouvoir lancer directement wireshark.
- 3. Que se passe-t-il si j'exécuté la commande ping -s 3200 -c 1 server sur la machine client.

### 1.3 EXO2 - SSH

Créer les fichiers suivants testUser.txt à la racine du compte user de la machine client, et testServer.txt dans le répertoire ICI à la racine du compte root de la machine server.

Vous donnerez la liste des commandes qui répondent aux questions suivantes dans le fichier exo2.txt.

- 1. A partir du compte user sur la machine client, déposer le fichier testUser.txt dans le répertoire ICI du compte root de la machine server.
- 2. A partir du compte user sur la machine client, déposer le fichier testUser.txt dans le répertoire /tmp de la machine server.
- 3. A partir du compte user sur la machine client, récuperer le fichier testServer.txt dans le répertoire ICI du compte root de la machine server.

- 4. Mettez en place la connexion avec des clés RSA pour l'utilisateur user de la machine client2 puisse se connecter en tant que user sur la machine client.
- 5. Depuis le compte user sur la machine client, exécuter la commande ls en tant que root sur la machine server.

## 1.4 EXO3 - Ecoute

Vous mettrez vos réponses dans le fichier exo3.txt.

- 1. Dans le répertoire home du compte user de la machine client2, vous trouverez un exécutable appelé mystere. Ce programme effectue une action sur le réseau, à l'aide de wireshark, expliquez laquelle.
- 2. A l'aide de wireshark expliquer quelle est la différence au niveau du réseau entre les commandes suivantes exécutées depuis la machine client2;
  - (a) ping client
  - (b) ping server

# 1.5 EXO4 - Socket

Cet exercice a pour but d'écrire un serveur (MajTCPServer.c), son client (MajTCPClient.c) et la version multiclients du serveur (MajTCPMultiServer.c). Le serveur renvoie les chaînes de caractères envoyées par des clients après les avoir mises en majuscule.

- 1. MajTCPServer.c fonctionne de la façon suivante :
  - (a) À son lancement, le serveur affiche sur sa console son adresse et son numéro de port d'attachement local.
  - (b) Puis il envoie au client un message d'accueil (Welcome on MajTCPServer), ce message précise que les chaines sont envoyées ligne par ligne, et que l'envoi d'une ligne contenant uniquement un point (".") termine la serveur.
  - (c) Pour chaque ligne reçue le serveur la met en majuscule (man toupper (int c)) et la renvoie au client.
  - (d) Lorsqu'une ligne ne contenant qu'un point est reçue, le serveur se termine.

Tester le serveur MajTCPServer avec la commande telnet.

- 1. Écrire le programme MajTCPClient.c qui prend en argument l'adresse IP et le port d'un serveur. Après la connexion, le client permettra de saisir au clavier des chaines, de les envoyer au serveur et d'afficher les réponses.
- 2. Ecrire une version multiclients MajTCPMultiServer.c qui permet à plusieurs clients de se connecter.